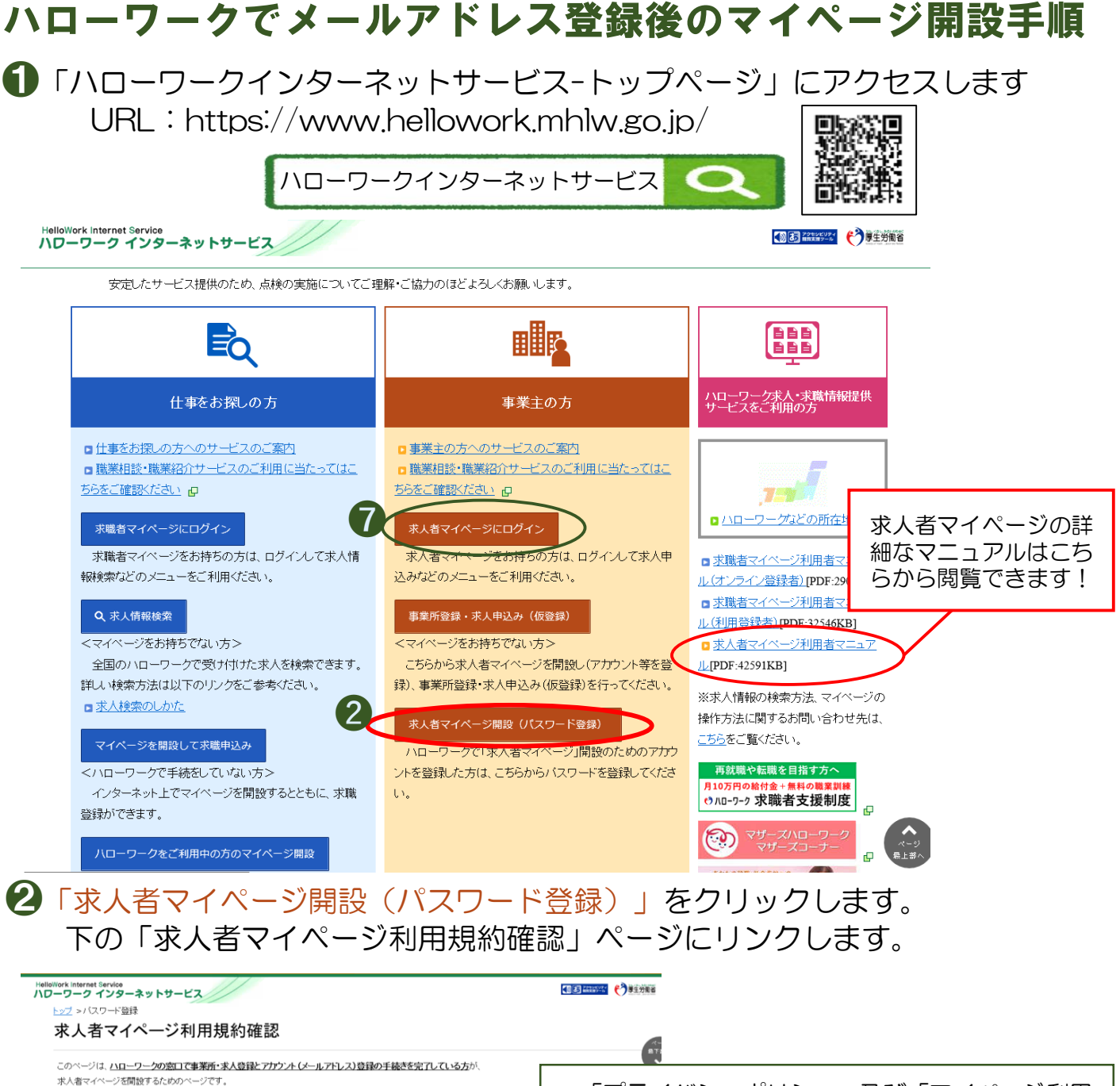

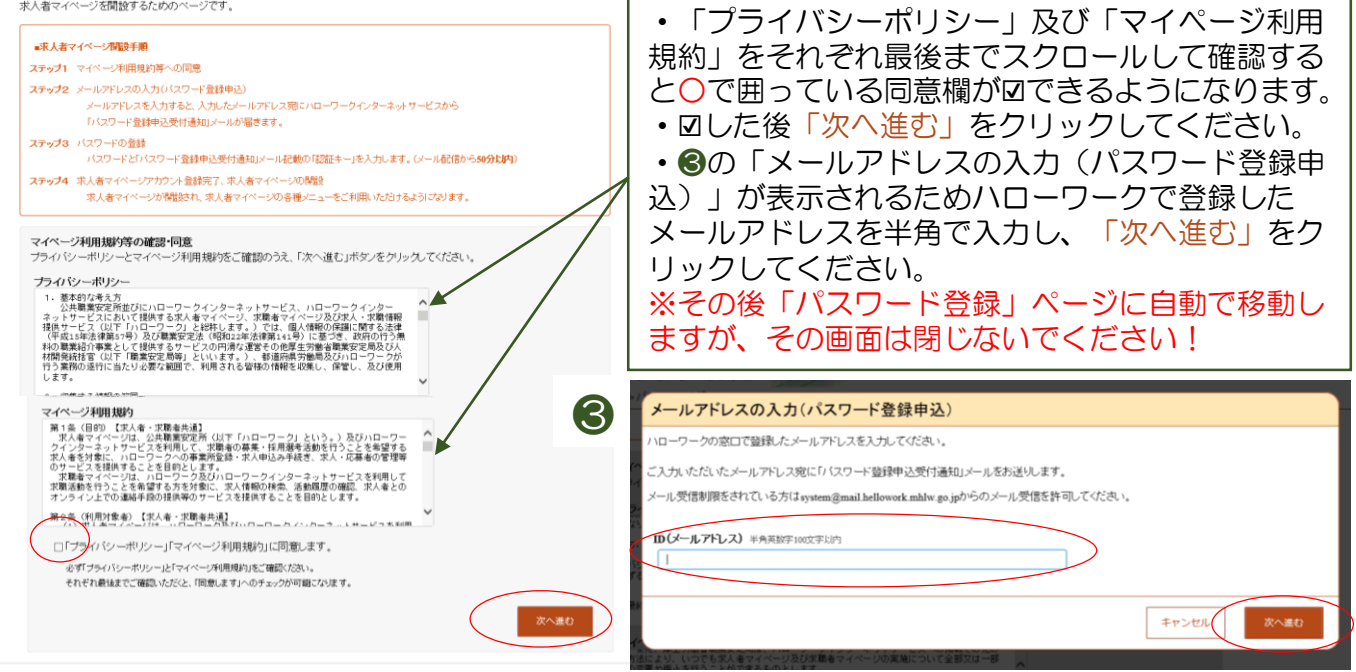

R4.12 ハローワーク岸和田

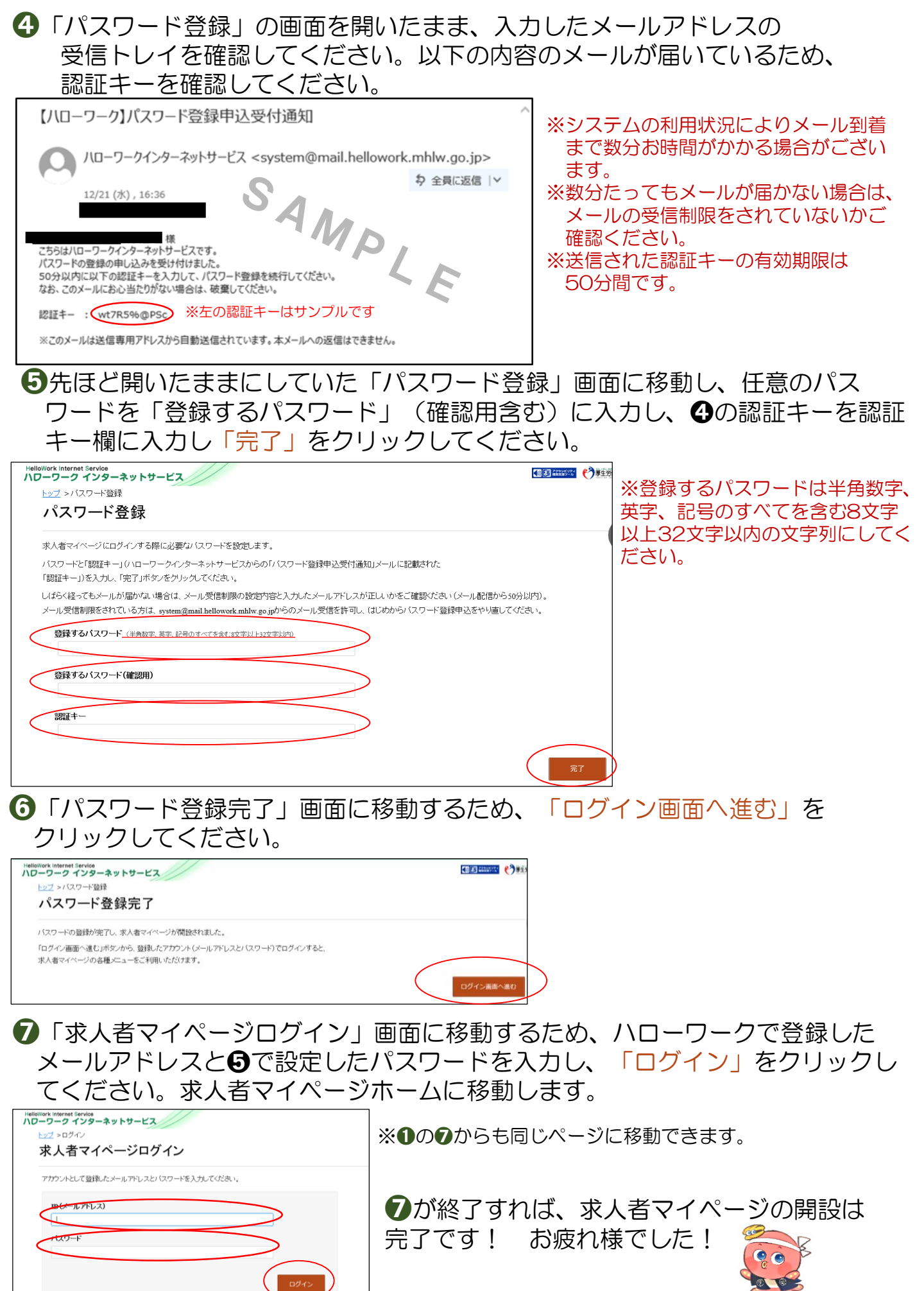

| 4.12 / | $\neg \Box -$ | ワー | ク | 岸和田 |
|--------|---------------|----|---|-----|
|--------|---------------|----|---|-----|

R